## **HOMEOWNER PORTAL INFORMATION**

Open your internet browser and go to <u>https://owner.psprop.net</u>, then click on LOGIN:

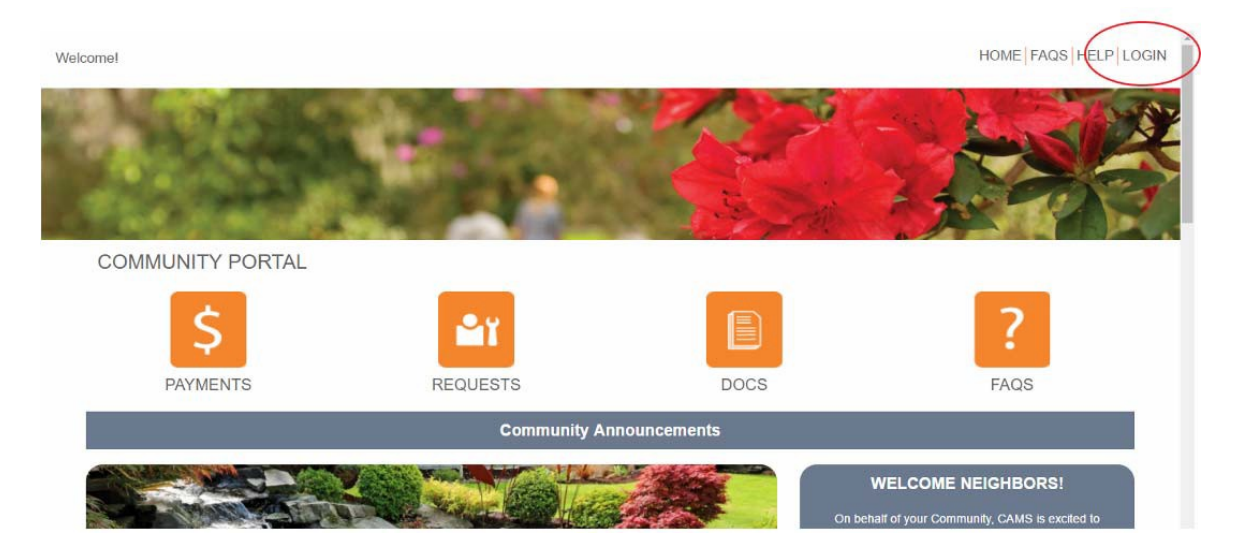

## HOW TO LOG IN

- Use your email address and temporary password sent to you to login.
- If you do not have your password, click on "Forgot Password" and a new one will be emailed to you.
- Be sure to check your junk or spam folders if you do not see the email in your inbox.

| Welcomel         | HOME FAQS HELP LOGIN  |
|------------------|-----------------------|
| and the second   |                       |
| COMMUNITY PORTAL |                       |
| Owner Login      |                       |
|                  | eMail                 |
|                  | Password              |
|                  |                       |
|                  | Login Forgot Password |
|                  |                       |

## Owner Dashboard

Once logged in you will see the "Dashboard" which gives you an overview of your upcoming Assessments or if there are any Open Issues (service requests, etc.).

| Welcome Oliver Owner!                                                               | HOME   FAQS   HELP LOGOUT                                                                                                    |
|-------------------------------------------------------------------------------------|----------------------------------------------------------------------------------------------------|
| Owner                                                                               | COMMUNITY PORTAL                                                                                                    |
| III My Itema                                                                        | Owner Dashboard                                                                                                    |
| A My Contact Info                                                                   | Account Information - Balance, 50.00                                                                                                    |
| My Login     ARC Request     Submit a Request     Association     Calendar & Events | Upcoming Answarmsta<br>Monthly Assessment \$210.00 on 07/01/2017 Special Assessment \$50.00 on 07/01/2017 for 741 Dahla Rd<br>Vera Accord. |
|                                                                                     | Recenting Payments     No operation                                                                                                    |
| A Directory                                                                         | Vini Functing Expression                                                                                                    |
| B Documents                                                                         | Concentration ARC Region - ARC Review RestMan.                                                                                             |
|                                                                                     | PAYMENTS REQUESTS DOCS FAQS                                                                                                    |

- **Dashboard** This menu takes you back to the original screen.
- My Account This menu will show you your payment history
- <u>My Items</u> This menu will show you the status of any inquiries or service requests you have made through the "Other Request" menu (see below).
- <u>My Contact Info</u> This menu will allow you to verify your contact information as well as indicate how you would like our office to communicate with you (i.e. via E-Mail, text, paper, or (future) app notification). Any changes made in the portal will now change our software system automatically.
- <u>My Login</u> This menu allows you to change your password to the homeowner portal.
- <u>Submit A Request</u> This menu gives you ways to communicate with us electronically. Options include Billing Question, General Question, and Service/Maintenance Request. These requests will be routed to the appropriate person to assist.
- <u>Calendar & Events</u> This menu will show you your community calendar, including amenity center/clubhouse reservations as applicable.
- **Directory** This menu will give you a directory of your association's Directors and Committee Members (if applicable).
- **Documents** This menu is where you will find your community's governing documents, including Rules and Regulations, financials, and Welcome Packet.

## **ONLINE PORTAL PAYMENT INFORMATION**

| Welcome Oliver Owner!                                                             | HOME FAQS HELP LOGOUT                                                                                                    |
|-----------------------------------------------------------------------------------|----------------------------------------------------------------------------------------------------|
| Owner                                                                             | OMMUNITY PORTAL<br>Owner Dashboard                                                                                                    |
| 🌲 My Contact Info                                                                 | Account Information - Baiance \$0.00                                                                                                    |
| <ul> <li>€ My Login</li> <li>✓ ARC Request</li> <li>✓ Submit a Request</li> </ul> | Upcoming Assessments Monthly Assessment \$210.00 on 07/01/2017 Special Assessment \$50.00 on 07/01/2017 for 741 Dablia Rd Vers Account. |
| Association                                                                       | Recurring Payments                                                                                                    |
| Br Documents                                                                      | Open Tables -1<br>ARC Request - ARC Review<br>Read Mine                                                                                 |
|                                                                                   | PAYMENTS REQUESTS DOCS FAQS                                                                                                    |

Click on "Make a Payment" on the left menu or click the "Payments" button on the bottom of the page. Here you will find our 4 payment options available online:

- <u>Auto Draft</u> This is our auto draft program. The full balance on the account is debited every month on the 8<sup>th</sup> of the month from a checking account. Checking account and routing information are needed and a you must have a zero balance in order to enroll in this option.
- **One-Time E-Check** This is a Free One-time payment option using your checking account and routing information.
- <u>**Recurring E-Check</u>** This is a Free recurring payment option using your checking account and routing information that you can schedule the dates you wish to pay on a recurring schedule.</u>
- <u>Credit Card</u> This is a one-time payment option that you can use a credit card. Please note that each credit card transaction carries a transaction fee. Payments of up to \$50,000 are accepted with this option.